# **Call share**

(KX-TGP series)

No. 05-005

March 3 , 2011

Ver.1.0

**Panasonic Corporation** 

#### Abstract about this document

This document describe about behavior of call share (Barge-in, Joining a call) by using multiple lines.

#### **Revision history**

| Date         | Version  | Revision        | Firmware version |
|--------------|----------|-----------------|------------------|
| Mar. 3, 2011 | Ver. 1.0 | Initial Release | All versions     |

### **Behavior of Call share**

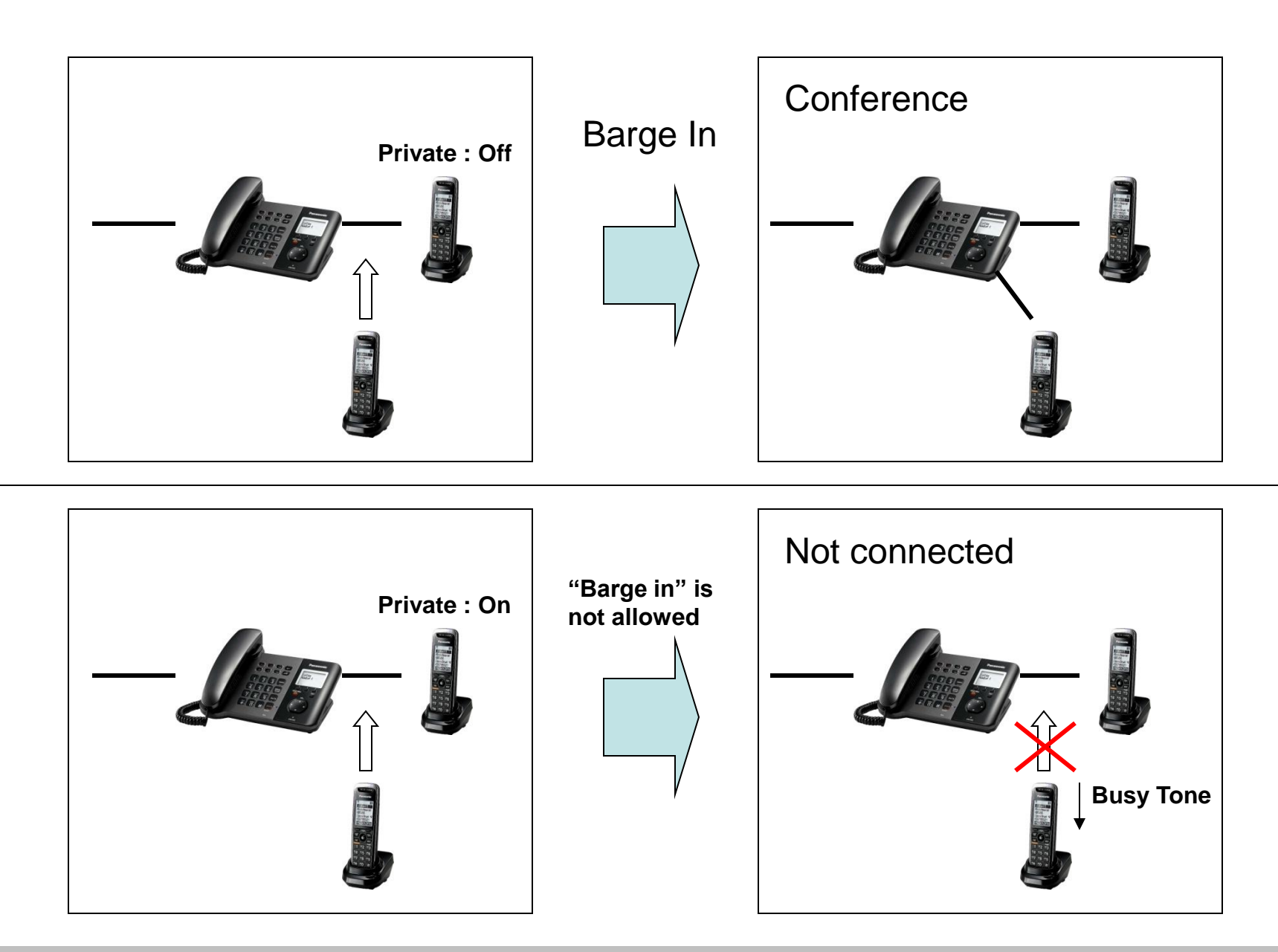

## **About Call share**

#### Call share

Joining a call

You can join an existing outside call. Availability depends on your phone system. Contact your administrator for further information.

Important:

- The line must be set to allow other units to join through the Web user interface ("Privacy Mode"). ⊥ is displayed on the unit currently in use when it is allowed to join the call. Contact your administrator for further information.
  - 1 Press [LINE] when the other unit is on an outside call.
  - 2 [][]: Select the desired line to join.  $\rightarrow$  [SELECT]

# **Call share setting**

### • WEB user interface setting

- 1. Enter the IP address into a PC's Web Browser.
  - (refer to final page "How to access Web User Interface")
- 2. Login as "Administrator".
- 3. Move to [Telephone ] [Line [1-8]] screen.
- 4. Select "No" at "Enable Privacy Mode"
- 5. Click [Save].
  - Configuration file setting

| KX-TGP550T04                     | Satus Network System                           | VnP Telephone    | Maintenance   |
|----------------------------------|------------------------------------------------|------------------|---------------|
| Web Port Close                   | Call C                                         | Control [Line 1] |               |
| Telephone                        | Call Control                                   |                  | 4             |
| Multi Number Settings            | Display Name                                   |                  |               |
| Call Control                     | Enable Privacy Mode                            | ⊙Yes⊙No          |               |
| - Line 1<br>- Line 2             | Voice Mail Access Number                       |                  |               |
| - Line 3                         | Enable Shared Call                             | O Yes ⊙ No       |               |
| - Line 4                         | Unique ID of Shared Call                       |                  |               |
| - Line 5<br>- Line 6<br>- Line 7 | Synchronize Do Not Disturb<br>and Call Forward | OYes⊙No          |               |
|                                  | Ring Count                                     | 5 count          | (s) [0, 2-20] |
|                                  |                                                | Save Cancel      |               |

| PRIVACY_MODE_1="N" |  |
|--------------------|--|
| PRIVACY_MODE_2="N" |  |
| PRIVACY_MODE_3="N" |  |
| PRIVACY_MODE_4="N" |  |
| PRIVACY_MODE_5="N" |  |
| PRIVACY_MODE_6="N" |  |
| PRIVACY_MODE_7="N" |  |
| PRIVACY_MODE_8="N" |  |

- Add or change the above-mentioned setting to existing configuration file. Note!! If the same parameter is specified in a configuration file more than once, the value specified first is applied.
- 2. Apply Configuration file into TGP5xx

© Panasonic Corporation 2011

### How to access Web user interface

- 1. Confirm the IP address of KX-TGP5xx.
  - 1-1 : Handset [MENU] (center of joystick)  $\rightarrow$  [#][5][0][1].
    - Base Unit [MENU] (center of joystick)  $\rightarrow$  [#][5][0][1].(KX-TGP550 only)
  - 1-2 : Confirm the IP address displayed on LCD.
- 2. Embedded Web.
  - 2-1 : Handset [MENU] (center of joystick)  $\rightarrow$  [#][5][3][4].
    - Base Unit [MENU] (center of joystick)  $\rightarrow$  [#][5][3][4].(KX-TGP550 only)
  - 2-2 : Select (On)  $\rightarrow$  [SAVE] (center of joystick)  $\rightarrow$  [OFF].
- 3. Access the Web user interface.
  - 3-1 : Open your Web browser.
  - 3-2 : Enter your KX-TGP5xx URL to Web browser (http://your KX-TGP5xx IP address) .
  - 3-3 : Enter Authentication ID and password and click "OK". (Default :ID="admin", password="adminpass")